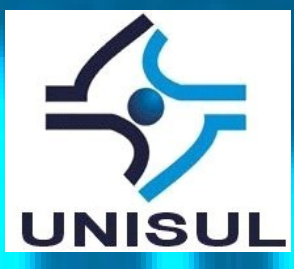

# UNISUL – Universidade do Sul de Santa Catarina Unisul TechDay 2013

# Servidor de e-mail corporativo com Zimbra.

Palestrante: Irineu Teza Nunes

E-mail: irineu@idinf.com.br

Website: www.idinf.com.br

Blog: itnproducoes.blogspot.com

### Apresentação do Zimbra.

 Zimbra Collaboration Server é um servidor de e-mail mantido pela empresa Vmware.

Possui uma versão Enterprise e uma versão Open Source.

Possui recursos como agenda, organizador de tarefas e porta arquivos.

• Expansível através de plugins.

 Facilmente integrável com clientes de e-mail como Thunderbird, Outlook e Evolution.

Possui como concorrentes soluções como o Exchange da Microsoft e o GroupWise da Novel.

# Apresentação do Zimbra.

| VMIWARE ZIMBRA                                             |                             | 🖂 🔻 Buscar            | Q Irineu To                               | eza Nunes 👻             |                    |
|------------------------------------------------------------|-----------------------------|-----------------------|-------------------------------------------|-------------------------|--------------------|
| E-mail Contatos Agen                                       | da Tarefas Porta-arquivo    | s Preferências        |                                           |                         | U                  |
| 🖂 Nova mensagem 🔹                                          | Responder Responder a todos | Encaminhar Apagar     | Spam 🛃 🔹 🖉 🔹 Ações 💌                      | 21 mensagens Leia mais  | 🛛 Visualizar 🔻     |
| 🔻 Pastas 🌼 🇍                                               | 🏲 🕇 🐗 💿 🔬 De                | Assunto               | Pasta Tamanho                             | Recebido 🗸 📕 🗬 Disponív | el 🔹               |
| 🛓 Entrada                                                  | Gustavo Bitenco             | urt Re: TECHDAY 2013  | - 09/NOV (Proposta de Mini (Entrada 28 KB | 11 de Out               | 0                  |
| Bate-papos                                                 |                             |                       |                                           | Lista de amigos         |                    |
| 📄 Enviadas                                                 |                             |                       |                                           |                         |                    |
| Rascunhos                                                  |                             |                       |                                           | Dilamar Fer             | reira da Rosa Jun  |
| 🌄 Spam                                                     |                             |                       |                                           |                         |                    |
| Lixeira                                                    |                             |                       |                                           |                         |                    |
|                                                            |                             |                       |                                           | -                       |                    |
|                                                            |                             |                       |                                           | <b>1</b>                |                    |
|                                                            |                             |                       |                                           | 🗬 Samyra Viei           | ra Alves           |
|                                                            |                             |                       |                                           | V Offline buddie        | es (1)             |
|                                                            |                             |                       |                                           |                         |                    |
|                                                            |                             |                       |                                           | ZeXtras Ch              | at <sup>Beta</sup> |
|                                                            |                             |                       |                                           |                         |                    |
| -                                                          |                             | Para visualizar uma m | ensagem, clique nela.                     |                         |                    |
| -                                                          |                             |                       |                                           |                         |                    |
| to Unisul                                                  |                             |                       |                                           |                         |                    |
| Encontrar compartilhament                                  |                             |                       |                                           |                         |                    |
|                                                            |                             |                       |                                           |                         |                    |
| N                                                          |                             |                       |                                           |                         |                    |
| D S T Q Q S S<br>29 30 <b>1 2 3 4 5</b>                    |                             |                       |                                           |                         |                    |
| 6 7 <b>8</b> 9 <b>10</b> 11 <b>12</b>                      |                             |                       |                                           |                         |                    |
| 13 14 <b>15</b> 16 17 18 <b>19</b><br>20 21 22 23 24 25 26 |                             |                       |                                           |                         |                    |
| <b>27 28 29 30 31</b> 1 2                                  |                             |                       |                                           |                         |                    |
| 3 4 5 6 7 8 9                                              |                             |                       |                                           |                         |                    |

### Pré-requisitos de hardware.

Para uma instalação de um servidor de teste é recomendado:

- Processador Intel ou AMD, 32 ou 64 bits com clock de 1.5 GHz;
- Memória de 1GB;
- Espaço livre em disco de 5GB para instalação e logs;
- Espaço livre em disco para armazenamento das mensagens.

Para uma instalação de um servidor para produção, o mínimo recomendado é:

- Processador Intel ou AMD, 32 ou 64 bits com clock de 2 GHz;
- Memória de 2GB (Ideal 4 GB ou mais).
- Espaço livre em disco de 10GB para instalação e logs;
- Espaço livre em disco para armazenamento das mensagens.

1. Preparação do SO e instalação do serviço de DNS

•Um servidor DNS é pré-requisito para a instalação do Zimbra.

•Para o nosso mini curso o servidor irá responder pelo domínio teste.com.br

•Terá como ip o **192.168.0.1** e o **192.168.0.2** 

ultrad.com.br

Preparando o SO do Servidor.

a) Executar a instalação do Bind:

#apt-get install bind9

b) Editar arquivo /etc/hosts e substituir o conteúdo por:

127.0.0.1localhost.localdomain localhost192.168.0.1teste.com.brns1192.168.0.2teste.com.brns2

Obs: ns1 e ns2 são os nomes de nossos dois servidores DNS que pertencem ao domínio teste.com.br

c) Mudar o nome da máquina para ns1:

#hostname ns1
#echo ns1 > /etc/hostname

d) Editar o arquivo /etc/resolvconf/resolv.conf.d/base com a estrutura abaixo:

search teste.com.br nameserver 192.168.0.1 nameserver 192.168.0.2

## Preparando o SO do Servidor.

e) Configurar as interfaces de rede editando o arquivo /etc/network/interfaces:

auto lo eth0 eth0:1 iface lo inet loopback

iface eth0 inet static address 192.168.0.1 netmask 255.255.255.0 gateway 192.168.0.254

iface eth0:1 inet static address 192.168.0.2 netmask 255.255.255.0

f) Reiniciar o servidor.

#reboot

## Configurando o serviço de DNS

a) Adicionar no arquivo /etc/bind/named.conf.local as seguintes linhas:

zone "teste.com.br"{
type master;
file "/etc/bind/db.teste.com";
allow-transfer { 192.168.0.2; };
};

## Configurando o serviço de DNS

b) Criar o arquivo /etc/bind/db.teste.com com o conteúdo abaixo:

 \$TTL 604800

 () IN SOA ns1.teste.com.br. irineu.teste.com.br. (

 201303251513
 ; Serial

 604800
 ; Refresh

 86400
 ; Retry

 2419200
 ; Expire

 604800
 ; Negative Cache TTL

(a) IN NS ns1.teste.com.br.
 (b) IN A 192.168.0.1

@ IN NS ns2.teste.com.br.

(a) IN MX 10 ns1.teste.com.br.
(b) IN A 192.168.0.1

| webmail | A | 192.168.0.1 |
|---------|---|-------------|
| mail    | A | 192.168.0.1 |
| ns1     | A | 192.168.0.1 |
| ns2     | A | 192.168.0.2 |

nd.mod.banilu

## Configurando o serviço de DNS

c) Testes para a configuração do DNS: #named-checkzone teste.com.br /etc/bind/db.teste.com zone teste.com.br/IN: loaded serial 3734755897 OK

#/etc/init.d/bind9 restart

#nslookup ns1 Server: 192.168.0.1 Address: 192.168.0.1#53

Name: ns1.teste.com.br Address: 192.168.0.1

#nslookup ns2 Server: 192.168.0.1 Address: 192.168.0.1#53

Name: ns2.teste.com.br Address: 192.168.0.2

## Configurando o serviço de DNS

#### DNS Reverso

A configuração do DNS sem o reverso já permite a instalação do Zimbra.

•Para ambiente de produção é necessário ainda a configuração do DNS Reverso.

 O DNS Reverso é uma das formas que um servidor de e-mail utiliza para saber se a mensagem enviada do seu endereço de ip responde ao domínio encontrado no cabeçalho da mensagem.

•Exemplo de configuração em:

http://itnproducoes.blogspot.com.br

ilitad.com.br

## Dependências de pacotes

Instalar os pacotes abaixo:

#apt-get install sysstat sqlite3 nscd libperl5.14 libgmp3c2 pax

2. Instalação e configuração do serviço de e-mail Zimbra. Instalação

•Obter o Zimbra em:

https://www.zimbra.com/downloads/os-downloads.html

Descompactar e iniciar a instalação:

# tar -zxvf zcs-8.0.5\_GA\_5839.UBUNTU12\_64.20130910124038.tgz # cd zcs-8.0.5\_GA\_5839.UBUNTU12\_64.20130910124038 # ./install.sh Sequência de respostas para as perguntas de instalação Do you agree with the terms of the software license agreement? Y Do you agree with the terms of the software license agreement? Y

Obs: Se faltar alguma dependência a instalação irá avisar aqui! Não continue antes satisfazê-las. Exemplo: MISSING: pax does not appear to be installed.

Install zimbra-Idap Y Install zimbra-logger Y Install zimbra-mta Y Install zimbra-snmp Y Install zimbra-store Y Install zimbra-apache Y Install zimbra-spell Y Install zimbra-memcached Y Install zibra-proxy N

The system will be modified. Continue? Y

#### <u>Configuração</u>

 No menu principal tecle 3 [Enter], tecle 4 [Enter] digite a senha do admin [Enter].

Volte ao menu teclando r [Enter] e aplique a configuração teclando a [Enter].

Save configuration data to a file? [Yes]

Save config in file [/opt/zimbra/config.9481] [Enter]

The system will be modified - continued? [Yes]

Aguarde o final da configuração e o Zimbra já está rodando.

Notify Zimbra of your instalation? [YES] No

#### Configuração

Para acessar a interface do administrador: https://192.168.0.1:7071/zimbraAdmin/
Para acessar a interface do usuário: https://192.168.0.1 ultrad.com.di

#### Dicas configuração via linha de comando

Para mudar senha do administrador:
 # su - zimbra
 # zmprov sp <admin email address> <new password>

Para parar e iniciar o zimbra:
# su - zimbra
# zmcontrol stop
# zmcontrol start

Para ver o status dos serviços do zimbra:
 # su - zimbra
 # zmcontrol status

Ativa suporte ao acesso http e https: # su - zimbra # /opt/zimbra/bin/zmtlsctl mixed # zmcontrol restart

#### Dicas configuração via linha de comando

Ativa suporte apenas ao https:
# su - zimbra
# /opt/zimbra/bin/zmtlsctl https
# zmcontrol restart

Ativa suporte apenas ao http: # su - zimbra
#/opt/zimbra/bin/zmtlsctl http
#zmcontrol restart

#### Dicas interface

•Ativar o porta arcjuivos:

- a) Configurar --> Classe de serviço.
- b) Na página da direita duplo clique em default.
- c) Recursos --> Ativar a opção Porta-arquivos.
- d) Clica em salvar no canto superior direito.

## 3 - Configuração do backup do Zimbra (ZMBKPOSE)

 Script capaz de realizar o backup das contas de e-mails e arquivos dos usuários Zimbra.

Obs: O Zmbkpose não é capaz de fazer backup de Agenda, Contatos e Tarefas.

## Configurar o ZMBKPOSE

ilfrad.com.br

a) Instalar as dependências

# apt-get install Idap-utils curl

b) Criar estrutura de diretório

# mkdir /etc/zmbkpose

c) Copiar o arquivo zmbkpose.conf para /etc/zmbkpose/ :

# cp /home/master/zmbkpose.conf /etc/zmbkpose/

A configuração desse arquivo pode ser obtida no site: http://www.kyapanel.com/wiki/doku.php?id=zimbra:zmbkpose

d) Modifique as seguintes linhas do script de acordo com o exemplo abaixo:

BACKUPUSER=zimbra WORKDIR=/opt/zimbra/backup ADMINUSER=admin@teste.com.br ADMINPASS=(senha definida na instalação para o admin) LDAPMASTERSERVER=Idap://teste.com.br:389 LDAPZIMBRADN=uid=zimbra,cn=admins,cn=zimbra LDAPZIMBRAPASS= (obtido com o comando zmlocalconfig -s zimbra\_ldap\_password ) LOGFILE=/var/log/zimbra\_backup.log

## Configurar o ZMBKPOSE

# zmbkpose -f

e)Copiar o arquivo zmbkpose para /usr/local/bin/zmbkpose

# cp /home/master/zmbkpose /usr/loca/bin/

O código desse script é obtido no site: http://www.kyapanel.com/wiki/doku.php?id=zimbra:zmbkpose f) Definir o script como executável. # chmod + /usr/local/bin/zmbkpose g) Execute um backup de todas as contas. # su - zimbra

## Configurar o ZMBKPOSE

h) Você pode restaurar o backup de uma conta com o comando:

# su - zimbra # cd /opt/zimbra/backup # zmbkpose -r irineu@teste.com.br full-20130412141920

full-20130412141920 é nome do arquivo de backup.

Dica: a lista de backup está no arquivo sessions.txt gerado pelo ZMBKPOSE.

### 4 – Adicionar serviço de chat integrado ao Zimbra.

•ZeXtras Suite: extensão para o Zimbra que adiciona diversos recursos ao servidor.

•O recurso de Mensagem Instantânea (Chat) é gratuito.

#### **Back-end**

•A instalação do ZeXtras Suite é bastante simples. # cd /home/master # tar -zxvf zextras\_suite-latest.tgz # cd zextras\_suite-1.8.10 #./install.sh core Responda sim para todas as perguntas [Y], e aguarde o final da instalação. #./install.sh zimlet

Responda sim para todas as perguntas [Y], e aguarde o final da instalação

O ZeXtras Suite pode ser encontrado em: http://www.zextras.com/download/zextras\_suite-latest.tgz

#### Front-end

a) Obter o zextras\_chat\_zimlet:

http://gallery.zimbra.com/type/zimlet/zxchat-free-instant-messaging-zimbra-8

ou baixar diretamente no link abaixo:

http://gallery.zimbra.com/download/949/1192

b) Descompactar para ter acesso ao arquivo com\_zextras\_chat.zip
c) Na interface de administração do zimbra clicar em Configurar --> Zimlets.
d) Na engrenagem no canto superior direito clicar em Distribuir.
e) Selecione o arquivo com\_zextras\_chat.zip, clique em distribuir e concluir.
O Chat irá aparecer para qualquer usuário que logar no Zimbra.

Se o usuário preferir pode desativar o chat em Preferências --> Zimlet.

## REFERÊNCIAS

BACKUP NO ZIMBRA. Disponível em: <http://www.kyapanel.com/wiki/doku.php?id=zimbra:zmbkpose>

FILHO, Rubens Afonso. Zmbkpose. Disponível em: <a href="http://markintux.net/tag/zmbkpose/">http://markintux.net/tag/zmbkpose/</a>

ZIMBRA, OpenSource Edition + Bind9 (DNS). Disponível em: <http://ensinalinux.blogspot.com.br/2012/04 /zimbra-opensource-edition-bind9-dns.html>

ZIMBRA, OpenSource Edition + Bind9 (DNS). Disponível em: <http://ensinalinux.blogspot.com.br/2012/04/ zimbra-opensource-edition-bind9-dns.html>

ZETRAS SUITE. Disponível em: <http://www.zextras.com/pt/>